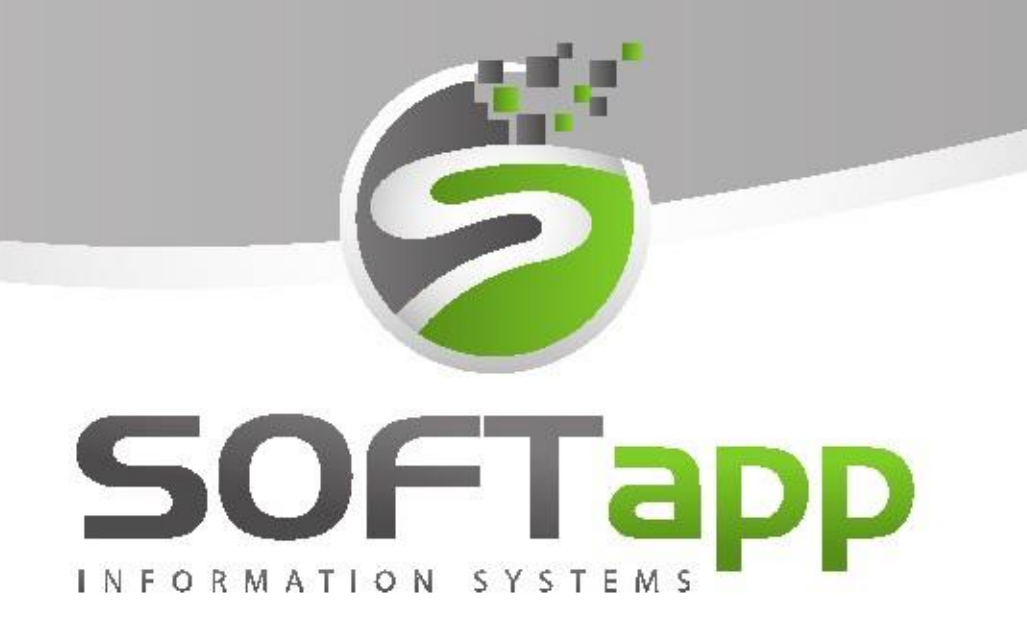

Peugeot Citroen Opel

# Manuál

Elektronický podpis

## 1 Novinky od verze 3.3

Na podepsaný dokument je možno přidat razítko firmy. Toto razítko lze nastavit v modulu *Klient -> Správce -> Soubory -> Údaje o firmě -> Tlačítko Razítko.* 

| Firma má certifikát ISO       | Logo | F | Razítko    |  |
|-------------------------------|------|---|------------|--|
| Licence pro : Softapp, s.r.o. |      |   |            |  |
|                               |      | 2 | <u>0</u> K |  |

Pokud je využíván číselník provozoven, lze nastavit zvlášť razítko pro každou provozovnu.

Nastavení provedete v menu Soubory -> Číselníky provozoven -> Editace provozovny -> Tlačítko Razítka -> Přidat řádek.

| Razítka                 |          |
|-------------------------|----------|
|                         |          |
| Popis                   |          |
| Raz2                    |          |
| Přidat razítko a uložit |          |
|                         |          |
|                         |          |
|                         |          |
|                         |          |
|                         |          |
|                         |          |
|                         |          |
| -                       |          |
| IIII Razítka            |          |
| Ponis                   |          |
| 1 0013                  | <u>^</u> |
| Raz2                    |          |
| ▶ Raz2                  |          |
| Raz2                    |          |
| ▶ Raz2                  |          |
| ▶ <u>Raz2</u>           |          |
| ▶ Raz2                  |          |
| ▶ <u>Raz2</u>           |          |
| ▶ Raz2                  | ×        |

Při vkládání nového razítka je potřeba zadat popis (název razítka). Následně vyberete soubor z disku. Pokud uložíte razítko bez popisu, zobrazí se Vám jako prázdný řádek v seznamu razítek.

. Tím se vymažou všechna razítka na dokumentu.

Každá firma si může uložit libovolné množství razítek. Pokud firma pracuje na provozovny, každý uživatel vidí razítka své provozovny. Pokud má uživatel nastavenou provozovnu číslo 0 vidí razítka všech provozoven.

Razítka lze ukládat ve formátu **jpeg, jpg**, nebo **png**. **Velikost razítka** je potřeba upravit ještě před uložením do číselníku razítek. Razítka se ukládají do databáze firmy.

V aplikaci Epodpis lze razítko vložit na podepsaný dokument přes ikonku razítka **se s**. Po stisknutí tlačítka se dokument podbarví modře a následně stačí kliknout na místo, kde se má razítko umístit. Razítko lze vložit opakovaně.

Pokud potřebujete razítko vymazat zvolíte ikonu štětce

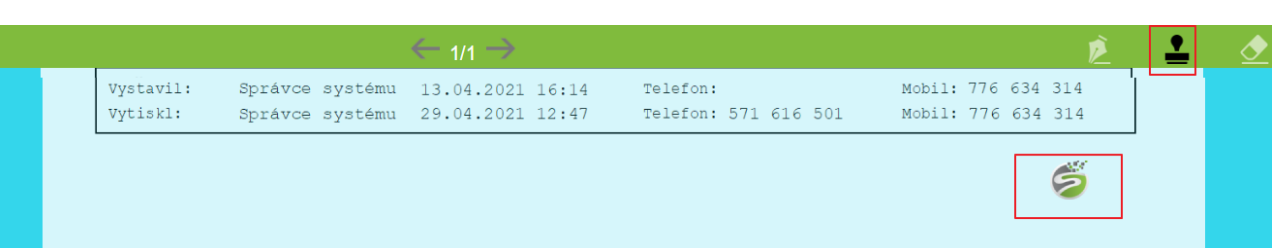

Pokud chcete razítko vložit na konec dokumentu je potřeba nejprve posuvníkem narolovat konec dokumentu a poté klikem razítko vložit. Pokud pracujete na tabletu stačí pomocí prstu umístit, kam razítko chcete vložit. Na dokument lze vložit libovolné množství razítek. Počet není nijak omezen.

# 2 E-podpis

Webová aplikace elektronický podpis využívá tablet s libovolným operačním systémem.

- Jedná se o webovou aplikaci, která je zavěšena na IIS dealera.
- Umožňuje podepsání souhlasu + jakéhokoliv jiného dokumentu v DMS.
- Podepsání se provádí na již vytvořený pdf dokument, uživatel si vybere místo, na kterém se přímo podepíše.
- Umožňuje více různých podpisů na dokument.
- Všechny dokumenty se ukládají automaticky do příloh.
- Dokument je opatřen digitálním certifikátem firmy naimportovaným do DMS.
- Vytvořením kontrolního hash, je pdf schopno ověřit, zda u dokumentu došlo ke změně.
- Použití možnost nahrazení papírových forem dokumentů elektronickou evidencí.

Po nainstalování se aplikace se spouští přes webový prohlížeč linkem Číslo serveru/epodpis (tyto údaje obdržíte po instalaci od hotline společnosti Softapp).

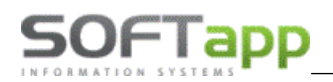

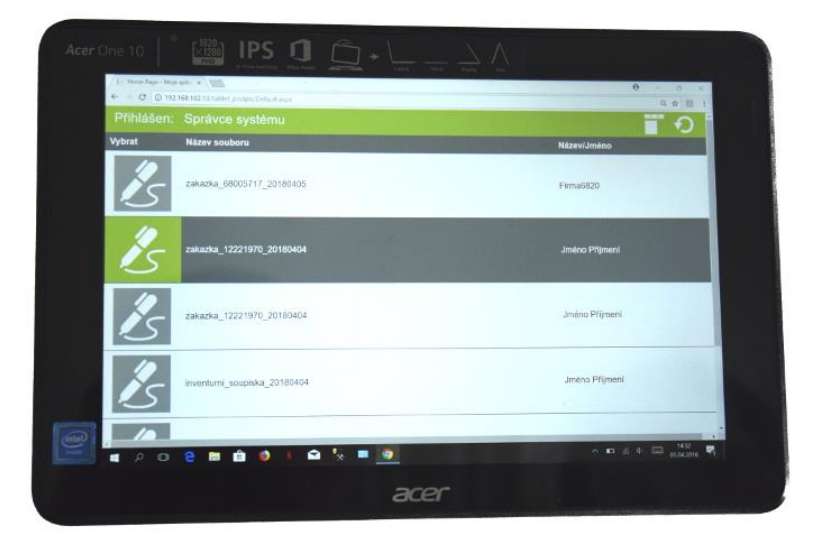

## 2.1 Nastavení parametrů

V modulu KLIENT v agendě *správce* -> *Nastavení programu* -> záložka *El. Dokumenty* přibyly nové parametry vztahující se k elektronickému podepisování dokumentů. Tyto parametry lze kombinovat dohromady.

|                                                | Parametry                                                                                                 | programu                    |             |                                  |
|------------------------------------------------|----------------------------------------------------------------------------------------------------|-----------------------------|-------------|----------------------------------|
|                                                |                                                                                                    |                             | [ Nastavení | účtů ]                           |
| Kontrola dat                                   | Přechodná mi WWW Synchranizac Pokladna EE                                                                 | T PROXY serve El. dokumenty | API klíče   | <u>N</u> astavení účtu 🎤         |
| Souhlas GDI<br>Souhlas<br>U souhlas<br>Souhlas | R<br>uložit pouze do elektronického dokumentu<br>su používat pouze E-podpis na tablet<br>odeslat e-mailem | Heslo k privátnímu klíči:   | 12)         | <u>N</u> astavení přihlašování 🄑 |
|                                                |                                                                                                    | Certifikát není nai         | mportován   | <u>о</u> к 🖌                     |
|                                                |                                                                                                    |                             |             | Zpět 🥥                           |

#### 2.1.1 Souhlas uložit pouze do elektronického dokumentu

V případě souhlasu se zpracováním osobních údajů se dokument vždy uloží elektronicky, nesouhlas klienta se nemusí elektronicky podepisovat, stačí uložit a tisknout.

| <b>R</b>                                                               |         | GD                               | PR        |              |                         | X                              | A                         | G                              | DPR       |              |                     | 23 |
|------------------------------------------------------------------------|---------|----------------------------------|-----------|--------------|-------------------------|--------------------------------|---------------------------|--------------------------------|-----------|--------------|---------------------|----|
| Subjekt ú                                                              | idajů : | : SOFTAPP, s. r. o.              |           |              |                         | Subjekt údajů                  | údajů : SOFTAPP, s. r. o. |                                |           |              |                     |    |
|                                                                        |         | Kouty 1419                       |           |              |                         |                                |                           | Kouty 1419                     |           |              |                     |    |
|                                                                        |         | Valašské Meziříčí                |           |              |                         |                                |                           | Valašské Meziříčí              |           |              |                     |    |
| Kód / RČ                                                               | :       | 45194921                         | Datum změ | ny souhlasu  | 22.01.2019 11:08:52     |                                | Kód / RČ :                | 45194921                       | Datum změ | ény souhlasu | 22.01.2019 11:08:52 | 2  |
|                                                                        |         |                                  |           |              | Opakovaný tisk          | )                              |                           |                                |           |              | Opakovaný tisk      |    |
| Nesouhlasím se zpracováním osobních údajů a poskytnutím třetím stranám |         |                                  |           |              | *                       | Souhlasím se zpracováním osobr | ích údajů a poskyt        | tnutím třetím st               | ranám     |              |                     |    |
|                                                                        | ж       | Souhlasím s oslovováním pomocí E | MAILU     | hotline@soft | tapp.cz                 |                                | V                         | Souhlasím s oslovováním pomoci | EMAILU    | hotline@so   | ftapp.cz            |    |
|                                                                        | ×       | Souhlasím s oslovováním pomocí T | ELEFONU   | +420 377777  | 7777                    |                                |                           | Souhlasím s oslovováním pomoci | TELEFONU  | +420 37777   | 17777               |    |
|                                                                        | ×       | Souhlasím s oslovováním pomocí S | MS        |              |                         |                                | *                         | Souhlasím s oslovováním pomoci | SMS       |              |                     |    |
|                                                                        | ×       | Souhlasím s oslovováním pomocí D | OPISU     |              |                         |                                | *                         | Souhlasím s oslovováním pomoci | DOPISU    |              |                     |    |
| Informac                                                               | ce Člá  | nek 13 💌 T                       | ïsk 🖨     | E-Signotec   | E-Podpis<br>Uložit+Tisk |                                | Informace (               | ilánek 13                      | Tisk 🖨    | E-Signoted   | E-Podpis<br>Zpět    | 2  |

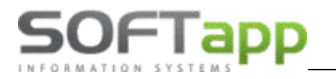

#### 2.1.2 U souhlasu používat pouze E-podpis na tablet

V takovém případě se nabízí volba E-podpis i volba Uložit a tisk.

| <b>#</b>                              | GD                                                                   | PR                                                |          |                  | 23 |  |  |  |  |  |
|---------------------------------------|----------------------------------------------------------------------|---------------------------------------------------|----------|------------------|----|--|--|--|--|--|
| Subjekt údajů :                       | SOFTAPP, s. r. o.                                                    |                                                   |          |                  |    |  |  |  |  |  |
|                                       | Kouty 1419                                                           | Kouty 1419                                        |          |                  |    |  |  |  |  |  |
|                                       | Valašské Mezíříčí                                                    |                                                   |          |                  |    |  |  |  |  |  |
| Kód / RČ :                            | 45194921                                                             | 45194921 Datum změny souhlasu 22.01.2019 11:08:52 |          |                  |    |  |  |  |  |  |
|                                       |                                                                      |                                                   |          | Opakovaný tisk 📋 | 5  |  |  |  |  |  |
| × v                                   | Souhlasim se zpracováním osobních údajů a poskytnutím třetím stranám |                                                   |          |                  |    |  |  |  |  |  |
| V                                     | Souhlasím s oslovováním pomocí El                                    | IAILU hot                                         | line@so  | ftapp.cz         |    |  |  |  |  |  |
| *                                     | Souhlasím s oslovováním pomocí TE                                    | ELEFONU +42                                       | 20 37777 | 77777            |    |  |  |  |  |  |
| ×                                     | Souhlasím s oslovováním pomocí Sl                                    | MS                                                |          |                  |    |  |  |  |  |  |
| Souhlasim s oslovováním pomocí DOPISU |                                                                      |                                                   |          |                  |    |  |  |  |  |  |
|                                       |                                                                      |                                                   |          | E-Podpis 🐺       |    |  |  |  |  |  |
|                                       |                                                                      |                                                   |          | Uložit+Tisk      |    |  |  |  |  |  |
| Informace Člá                         | inek 13 🗸 🗸 T                                                        | isk 🚔                                             |          | Zpět 🔎           |    |  |  |  |  |  |

#### 2.1.3 Souhlas odeslat e-mailem

Tento parametr umožní přes aplikaci CEK (centrální emailing) odeslat podepsaný dokument obchodnímu partnerovi na email.

| Ą                                                                                                    | Epodpis                                                                                     |        |  |  |  |  |  |  |
|----------------------------------------------------------------------------------------------------|---------------------------------------------------------------------------------------------|--------|--|--|--|--|--|--|
| Nyní je soubor připraven k podpisu. Prosím, přejděte do WWW aplikace E-podpis a zajistěte podepsání PDF s názvem: Souhlas_45194921_20190122.PDF. |                                                                                             |        |  |  |  |  |  |  |
| Po udělení podpisu a                                                                                                    | Po udělení podpisu a po návratu do DMS stiskněte níže Uložit nebo Uložit a odeslat emailem. |        |  |  |  |  |  |  |
| St                                                                                                    | Storno ukončí souhlas a tento dokument nebude uložen.                                       |        |  |  |  |  |  |  |
|                                                                                                    |                                                                                             |        |  |  |  |  |  |  |
|                                                                                                    |                                                                                             |        |  |  |  |  |  |  |
| Storno                                                                                                    | Uložit a <u>o</u> deslat Emailem                                                            | Uložit |  |  |  |  |  |  |

## 2.2 Webová aplikace E-podpis

Do aplikace E-podpis se uživatel přihlásí pod stejným uživatelským jménem a heslem jako do všech modulů DMS.

| Login: | sa           |
|--------|--------------|
| Heslo: |              |
| ÷      | Přihlásit se |
|        |              |

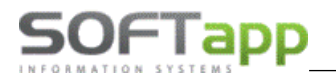

Po přihlášení se zobrazí všechny dokumenty nachystané k podpisu.

| ePodpis 3.3 DB:                                                                         | Přihlášen: Správce systému                                                    |                       | <b>▼</b>     |
|-----------------------------------------------------------------------------------------|-------------------------------------------------------------------------------|-----------------------|--------------|
| Vybrat                                                                                  | Název souboru                                                                 | Název/jméno zákazníka | Email        |
| Název: ZAKLIS E 45194924 20210811.PDF<br>Vinkod:<br>Čís. Zak.: 31504309<br>Čís. Obj.: 0 |                                                                               | SOFTAPP s.r.o VK      | $\checkmark$ |
|                                                                                         | Název: Souhlas 45194921 20210811.PDF<br>Vinkod:<br>Čís. Zak.:<br>Čís. Obj.: 0 | SOFTAPP, s. r. o.     |              |

- refresh stránky.

- dokumenty lze filtrovat podle data pořízení, autora, modulu, stavu podpisu a názvu souboru. Filtrování dle názvu zákazníka a souboru je fulltextové.

| Filtrov | vání dokument  | ů     | _                               |   |
|---------|----------------|-------|---------------------------------|---|
| Datu    | ım pořízení    |       | Stav podpisu                    |   |
| Od      | 11.08.2021     |       | Nepodepsaný                     | ~ |
| Do      | 12.08.2021     | Ö     | Vše                             |   |
| Mod     | ul             |       | Podepsany<br>Vícenásobný podpis |   |
| Vše     |                | _     | Nepodepsaný                     | ~ |
| Auto    | or             |       |                                 |   |
| Všio    | hni            |       |                                 | ~ |
| Náze    | ev/jméno zákaz | zníka |                                 |   |
|         |                |       |                                 |   |
| Náze    | ev souboru     |       |                                 |   |
|         |                |       |                                 |   |
|         |                | Apl   | ikovat filtry                   |   |

Po vybrání dokumentu z hlavní obrazovky se dokument zobrazí k podpisu. V názvu souboru je vždy kód zákazníka a datum vzniku dokumentu.

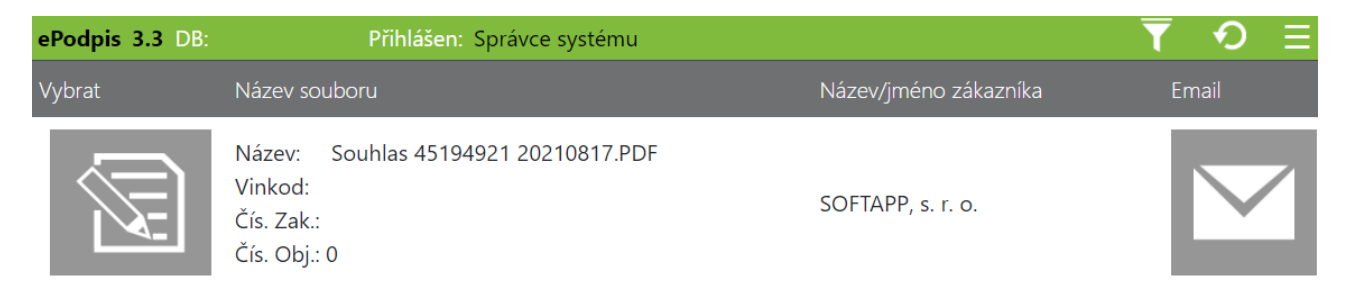

MAY Siver

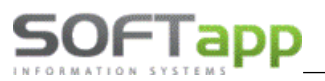

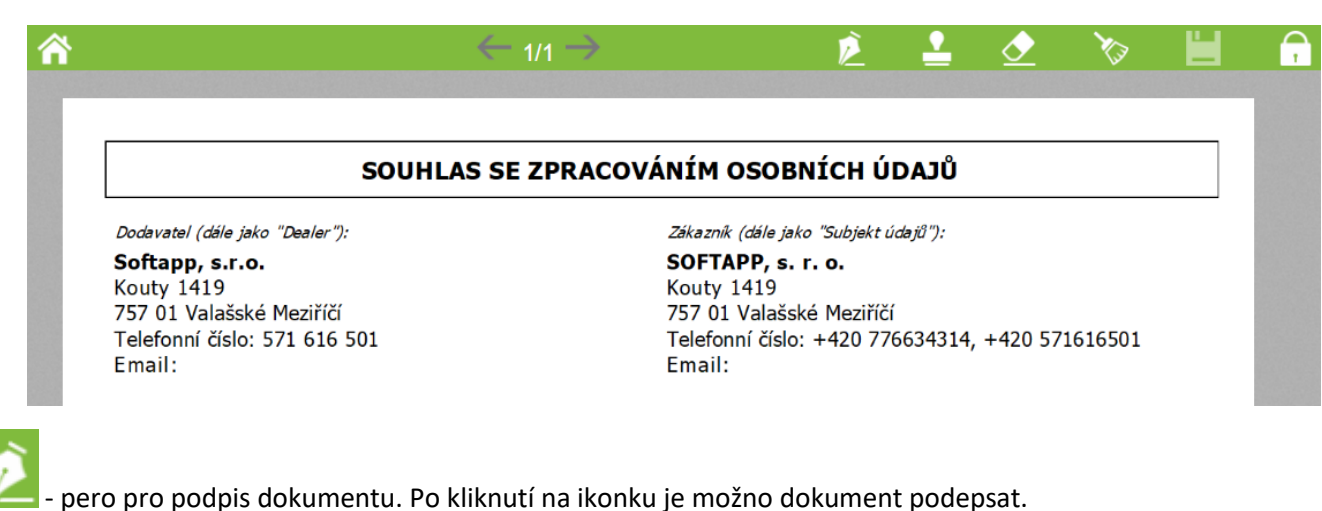

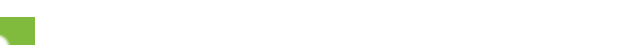

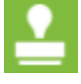

přidání razítka na dokument.

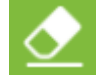

smazání části podpisu.

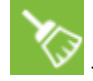

smazání celého podpisu.

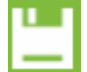

1/2 -

uložení podepsaného dokumentu. Do uloženého dokumentu lze přidávat další podpisy.

📕 - uzamknutí dokumentu. Po uzamčení nelze podpis změnit a podepsaný dokument lze pouze prohlížet.

- přepínání mezi stranami dokumentu.

# 3 Podepsání souhlasu se zpracováním osobních údajů dle GDPR

Ve všech modulech DMS lze elektronicky podepsat dokument pro Souhlas se zpracováním osobních údajů.

Tento dokument naleznete v kartě obchodního partnera.

| *             | Obchodní partneři |              |             |      |                         |                     |                    |     |                      |                      |
|---------------|-------------------|--------------|-------------|------|-------------------------|---------------------|--------------------|-----|----------------------|----------------------|
| Karta         | a zákazníka       |              | Další údaje |      | Historie změn           | Kon                 | taktní historie    |     | Info                 | Přílohy              |
| Základní úda  | je                |              |             |      |                         | Hlavní kontaktní úd | aje                |     | Souhlas s poskytov   | váním osobních údajů |
| IČ            | 45194921          | Kód          | 45194921    | ARES | Firma                   | Telefon             | +420 377777777     |     | 🖌 Zákaznik souhlasí  |                      |
| DIČ           | CZ45194921        |              |             |      | Právnická <u>o</u> soba | Mobil               |                    | SMS | Datum změny souhlasu | 22.01.2019 11:08     |
| Název         | SOFTAPP, s. r. o  |              |             |      | Dodavatel               | Fax                 |                    |     |                      | Souhlas              |
|               |                   |              |             |      | ✓ Ověřen                | Email               | hotline@softapp.cz |     | Je die GDPR          |                      |
| Ulice a č. p. | Kouty             |              | 1419        |      | Rizik. obch. partner    | Odpovědná osoba     |                    |     |                      |                      |
| PSČ / město   | 757 01            | Valašské Mez | ziříčí      |      | Zakázat zobrazení       | Poznámka            |                    | æ   | Typy (skupiny)       |                      |
|               |                   |              |             | TOTT |                         |                     |                    |     |                      |                      |

7

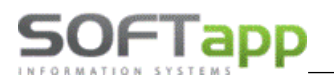

Po kliknutí na tlačítko *Souhlas* se zobrazí okno, ve kterém je zapotřebí navolit zda obchodní partner **souhlasí** (a jakým způsobem chce být oslovován) nebo **nesouhlasí** se zpracováním osobních údajů.

| <b>\$</b>       | GD                                                                   | PR                                             |       | 23                                    |  |  |  |  |  |
|-----------------|----------------------------------------------------------------------|------------------------------------------------|-------|---------------------------------------|--|--|--|--|--|
| Subjekt údajů : | OFTAPP, s. r. o.                                                     |                                                |       |                                       |  |  |  |  |  |
|                 | Couty 1419                                                           |                                                |       |                                       |  |  |  |  |  |
|                 | Valašské Meziříčí                                                    |                                                |       |                                       |  |  |  |  |  |
| Kód / RČ :      | 45194921                                                             | 45194921 Datum změny souhlasu 22.01.2019 11:08 |       |                                       |  |  |  |  |  |
|                 | Opakovaný tisk 🗎                                                     |                                                |       |                                       |  |  |  |  |  |
| * *             | Souhlasím se zpracováním osobních údajů a poskytnutím třetím stranám |                                                |       |                                       |  |  |  |  |  |
| V               | Souhlasím s oslovováním pomocí El                                    | ALU hotlin                                     | ne@so | ftapp.cz                              |  |  |  |  |  |
| V               | Souhlasím s oslovováním pomocí TE                                    | LEFONU +420                                    | 37777 | 77777                                 |  |  |  |  |  |
| ×               | Souhlasím s oslovováním pomocí Sl                                    | vis                                            |       |                                       |  |  |  |  |  |
| ×               | Souhlasim s oslovováním pomocí DOPISU                                |                                                |       |                                       |  |  |  |  |  |
| Informace Člá   | nek 13                                                               | sk 📄                                           |       | E-Podpis 🞲<br>Uložit+Tisk 📊<br>Zpět 🥥 |  |  |  |  |  |

Po vybrání jedné z možností je možno souhlas *Uložit a tisknout* nebo použít aplikaci *E-podpis*. Po kliknutí na ikonku E-podpis se zobrazí informace, že je soubor připraven k podpisu.

| e | 角 Epodpis                                                                                                    |                                                                               |
|---|----------------------------------------------------------------------------------------------------|-------------------------------------------------------------------------------|
|   | Nyní je soubor připraven k podpisu. Prosím, přejděte do WWW aplik<br>podepsání PDF s názvem: Souhlas_45194921_20190<br>Po udělení podpisu a po návratu do DMS stiskněte níže Uložit nebo U<br>Storno ukončí souhlas a tento dokument nebude u | xace E-podpis a zajistěte<br>124.PDF.<br>Jložit a odeslat emailem.<br>Iložen. |
|   | Storno Uložit a <u>o</u> deslat Emailem                                                                                                    | Uložit                                                                        |

Následně přejdete na tablet do webové aplikace E-podpis. Vyhledáte nepodepsaný dokument a necháte jej zákazníkem podepsat. Hlášení je viditelné do doby podepsání dokumentu v aplikaci E-podpis.

| ePodpis 3.3 DB: | Přihlášen: Správce systému                                                    |                       | <b>▼</b>     |
|-----------------|-------------------------------------------------------------------------------|-----------------------|--------------|
| Vybrat          | Název souboru                                                                 | Název/jméno zákazníka | Email        |
|                 | Název: Souhlas 45194921 20210817.PDF<br>Vinkod:<br>Čís. Zak.:<br>Čís. Obj.: 0 | SOFTAPP, s. r. o.     | $\checkmark$ |

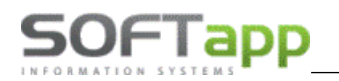

| SOUHLAS SE ZPR/                                         | ACOVANIM OSOBNICH UDAJU                                                        |
|---------------------------------------------------------|--------------------------------------------------------------------------------|
| Dodavatel (dále jako "Dealer"):                         | Zákazník (dále jako "Subjekt údajů"):                                          |
| Softapp, s.r.o.                                         | SOFTAPP, s. r. o.                                                              |
| Kouty 1419                                              | Kouty 1419                                                                     |
| /5/ UI Valasské Meziříčí<br>Teleformí žídou 571 (16 501 | /5/ UI Valašské Meziříčí<br>Teleferní číslev - 420 770024214 - + 420 F71010501 |
| Telefonni cisio: 5/1 616 501                            | reieronni cisio: +420 //6634314, +420 5/1616501                                |
| Souhlasím s oslovováním pomocí EMAILU                   | Ano Ne                                                                         |
| Souhlasím s oslovováním pomocí TELEFONU                 |                                                                                |
| Souhlasím s oslovováním pomocí SMS                      |                                                                                |
| Souhlasím s oslovováním pomocí DOPISU                   | X                                                                              |
|                                                         |                                                                                |
|                                                         |                                                                                |

U podpisu souhlasu s GDPR lze dokument po podespání pouze uzamknout. Po uzamčení nelze podpis změnit ani přidal další podpis, a podepsaný dokument lze pouze prohlížet.

Podepsaný dokument se uloží do příloh a je viditelný v kartě zákazníka v záložce přílohy. Zde je možné jej kdykoliv prohlížet.

| *     |                 |                     | Obchodní partneři |                    |                 |         | • 🗙 |
|-------|-----------------|---------------------|-------------------|--------------------|-----------------|---------|-----|
|       | Karta zákazníka | Další údaje         | Historie změn     | Kontaktní historie | Info            | Přílohy |     |
| Modul | Rok             | Soubor              |                   | Popis              | Nahrál/Vlastník | výběr   | ^   |
| R     |                 | 2019 ZAKLIS_4519492 | 21_20190123.PDF   | Podepsaný dokument | Správce systér  | mu 🗌    |     |

# 4 Podepsání zakázkového listu

Pro možnost podepsání zakázkového listu, je potřeba mít nainstalovanou verzi modulu E-podpis 2.2 a verzi Servisu E. 146 nebo verze vyšší.

Tato verze aplikace E-podpis umožňuje dokument podepsat ve více časových intervalech. Na dokument zakázkový list je možné umístit více podpisů, tzn. podpis zákazníka a poté i zhotovitele (servisního technika).

WAY Siver

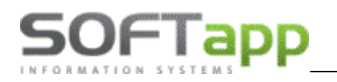

## 4.1 Postup práce

Ve formuláři pro výběr sestavy Zakázkového listu zvolíte tlačítko *E-podpis*.

| 🎘 Volba výstupu sestavy |                                                           | ×  |
|-------------------------|-----------------------------------------------------------|----|
|                         | Volba sestavy : Zakázkový list s logem<br>Počet kopií : 1 |    |
| E-Podpis                | E-Signotec Odestat amailam <u>OK</u> Zpēt                 |    |
| Preview <u>E</u> N      | Preview <u>C</u> Z Edit <u>R</u> epo                      | rt |

Po stisknutí tlačítka *E-Podpis* se zobrazí formulář pro uložení dokumentu. Před uložením je potřeba dokument podepsat na tabletu v aplikaci E-podpis.

| 🙀 Epodpis                          |                                                                                                    | 3 |
|------------------------------------|----------------------------------------------------------------------------------------------------|---|
| Nyní je soubor připra<br>podepsání | ven k podpisu. Prosím, přejděte do WWW aplikace E-podpis a zajistěte<br>DF s názvem: ZAKLIS_UCZ AB50950_45194921_20210817.PDF. |   |
| Po udělení podpisu a               | oo návratu do DMS stiskněte níže Uložit nebo Uložit a odeslat emailem.                                                         |   |
| Ste                                | no ukončí souhlas a tento dokument nebude uložen.                                                                              |   |
|                                    |                                                                                                    |   |
| Storno                             | Uložit a <u>o</u> deslat Emailem <u>U</u> ložit                                                                                |   |
|                                    |                                                                                                    |   |

Po přihlášení do modulu E-podpis vyberete daný dokument a klikem na ikonu papíru s tužkou jej otevřete.

| ePodpis 3.3 DB: | Přihlášen: Správce systému                                                                                         |                       | ₹ • ₹ |
|-----------------|----------------------------------------------------------------------------------------------------|-----------------------|-------|
| Vybrat          | Název souboru                                                                                                    | Název/jméno zákazníka | Email |
|                 | Název: ZAKLIS UCZ AB50950 45194921 20210817.PDF<br>Vinkod: WDF63970513005362<br>Čís. Zak.: AB50950<br>Čís. Obj.: 0 | SOFTAPP, s. r. o.     |       |

NAM A SHEEL SOL

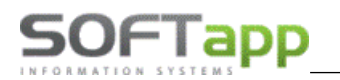

| ← 2/2 →                            | per la companya de la companya de la companya de la companya de la companya de la companya de la companya de la | <b>1</b> | <u> </u> | ×1 | _ |
|------------------------------------|----------------------------------------------------------------------------------------------------|----------|----------|----|---|
|                                    |                                                                                                    |          |          |    |   |
|                                    |                                                                                                    |          |          |    |   |
|                                    |                                                                                                    |          |          |    |   |
|                                    |                                                                                                    |          |          |    |   |
|                                    |                                                                                                    |          |          |    |   |
|                                    |                                                                                                    |          |          |    |   |
|                                    |                                                                                                    |          |          |    |   |
|                                    |                                                                                                    |          |          |    |   |
|                                    |                                                                                                    |          |          |    |   |
|                                    |                                                                                                    |          |          |    |   |
|                                    |                                                                                                    |          |          |    |   |
|                                    |                                                                                                    |          |          |    |   |
|                                    |                                                                                                    |          |          |    |   |
|                                    |                                                                                                    |          |          |    |   |
| ha                                 |                                                                                                    |          |          |    |   |
|                                    |                                                                                                    |          |          |    |   |
| Odběratel předal :                 | Převzal do opra                                                                                                 | avy :    |          |    |   |
| Vozidlo převzato odběratelem dne : |                                                                                                    |          |          |    |   |
| Převzal :                          | Předal po oprav                                                                                                 | vě :     |          |    |   |

V otevřeném dokumentu najedete na místo podpisu a předložíte zákazníkovi k podepsání. Po podepsání dokumentu

zvolíte **uložení \_\_\_\_**. Takto bude dokument zachován i pro pozdější podepsání.

Dokument je v aplikaci E-podpis stále vidět s ikonou neuzamčeného dokumentu. V aplikaci v rámci nastavených filtrů se zobrazuje jako nepodepsaný.

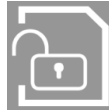

- podpis na dokumentu lze změnit. Lze přidat další podpis, podpis druhé smluvní strany – zhotovitele (servisního technika).

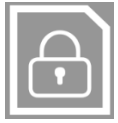

- podpis již nelze změnit. Dokument je uzamčen a již není možné přidat podpis, je možno pouze prohlížet.

| ePodpis 3.3 DB: | ucetni_centrum Přihlášen: Správce systému 1                                                 |                       |              |
|-----------------|---------------------------------------------------------------------------------------------|-----------------------|--------------|
| Vybrat          | Název souboru                                                                               | Název/jméno zákazníka | Email        |
|                 | Název: ZAKLIS E 11035935 20210811.PDF<br>Vinkod: VF1<br>Čís. Zak.: 31504203<br>Čís. Obj.: 0 | Novák                 | $\checkmark$ |

Následně se vrátíte do modulu servis a zvolíte volbu *Uložit*. V případě zaslání e-mailem zákazníkovi zvolíte *Uložit a odeslat Emailem*.

Při přidání dalšího podpisu znovu v aplikaci E-podpis zakázkový list otevřete a podepíšete.

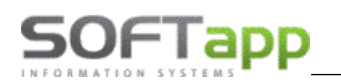

| ← 2/2                              | $\rightarrow$ | <u> </u>     | <u> </u> | <u></u>  | <b>X</b> | _ |
|------------------------------------|---------------|--------------|----------|----------|----------|---|
|                                    |               |              |          |          |          |   |
|                                    |               |              |          |          |          |   |
|                                    |               |              |          |          |          |   |
|                                    |               |              |          |          |          |   |
|                                    |               |              |          |          |          |   |
|                                    |               |              |          |          |          |   |
|                                    |               |              |          |          |          |   |
|                                    |               |              |          |          |          |   |
|                                    |               |              |          |          |          |   |
|                                    |               |              |          |          |          |   |
|                                    |               |              |          |          |          |   |
|                                    |               |              |          |          |          |   |
|                                    |               |              |          |          |          |   |
|                                    |               |              |          |          |          |   |
|                                    | 1             |              |          |          |          |   |
|                                    | <u> </u>      |              |          | $\frown$ |          |   |
|                                    |               |              |          | 2/2      |          |   |
| Odberatel předal :                 |               | Převzal do o | pravy :  |          |          | _ |
| vozidio prevzato odperatelem dhe : |               |              | <        | $\leq$   |          |   |
| Převzal :                          |               | Předal po op | ravě :   | - ~      |          |   |

Po vložení posledního podpisu zvolíte volbu *zámku*, která dokument uzamkne a žádný další podpis neumožní.

Podepsaný dokument se uloží do příloh a je viditelný v kartě zákazníka na záložce přílohy. Zde je možné jej kdykoliv prohlížet.

| <b>*</b> |                                                               | Správa                        | dokumentů a příloh (v.1.02) |                   |             |  |  |  |
|----------|---------------------------------------------------------------|-------------------------------|-----------------------------|-------------------|-------------|--|--|--|
|          |                                                               |                               |                             |                   | x           |  |  |  |
| Modul    | Rok                                                           | Soubor                        | Popis                       | Nahrál / Vlastník | Vyb. 🔨      |  |  |  |
| Servis   | 2019                                                          | ZAKLIS_45194921_20190123.PDF  | Podepsaný dokument          | Správce systému   |             |  |  |  |
| Servis   | 2019                                                          | Souhlas_45194921_20190122.PDF | Podepsaný dokument          | Správce systému   |             |  |  |  |
| Servis   | 2019                                                          | Souhlas_45194921_20190122.PDF | Podepsaný dokument          | Správce systému   |             |  |  |  |
| Servis   | 2019                                                          | Souhlas_45194921_20190122.PDF | Podepsaný dokument          | Správce systému   |             |  |  |  |
| Servis   | 2017                                                          | SCREEN.BMP                    |                             | Správce systému   |             |  |  |  |
|          |                                                               |                               |                             |                   | ×           |  |  |  |
|          | Pracovní složka pro náhled dokumentů: C:\USERS\LUCIE\DESKTOP\ |                               |                             |                   |             |  |  |  |
|          | Použít pracovní složku pro stažení dokumentů                  |                               |                             |                   |             |  |  |  |
| Přidat   | + 0                                                           | Ddebrat 🗕 Náhled 🔍 Sta        | žení 👃 Fittr 🍸              | Kone              | ec <u>剩</u> |  |  |  |

## 5 Podepsání objednávky a předávacího protokolu

Od verze E-podpisu 2.2 je možné elektronicky podepsat objednávku NV a předávací protokol v modulu Salon. Na oba dokumenty je možné umístit více podpisů, tzn. podpis zákazníka a poté i dodavatele - prodejce nového vozu.

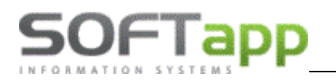

## 5.1 Postup práce

Ve formuláři Objednávka – budoucí smlouva se zvolí volba E-podpis.

| 🄀 Objednávka                                                                   |                                                                               | [40] 9                                                                                                    |
|--------------------------------------------------------------------------------|-------------------------------------------------------------------------------|----------------------------------------------------------------------------------------------------|
| Prohližení  Tisk  Export do Excelu  Uložit jako soubor:  Uložit jako dokument: | Volba sestavy :<br>Počet kopií :<br>Strany od :<br>Název souboru :<br>Adresář | Objednávka právnická osoba        1 ÷     Tisknout jen součty       1 ÷     do :       999 ÷       R_objpeu       D:1 |
| E-podpis                                                                       | E-signotec                                                                    | <u>QK</u> <u>Z</u> pět                                                                                                |

Po stisknutí tlačítka *E-Podpis* se zobrazí formulář pro uložení dokumentu. Před uložením je potřeba dokument podepsat na tabletu v aplikaci E-podpis.

| B Epodpis                                                                                                    |
|----------------------------------------------------------------------------------------------------|
| Nyní je soubor připraven k podpisu. Prosím, přejděte do WWW aplikace E-podpis a zajistěte<br>podepsání PDF s názvem: Objednávka právnická osoba_45194921_20210817.PDF.<br>Po udělení podpisu a po návratu do DMS stiskněte níže Uložit nebo Uložit a odeslat emailem.<br>Storno ukončí souhlas a tento dokument nebude uložen. |
| Storno Uložit a <u>o</u> deslat Emailem <u>U</u> ložit                                                                                                    |

Po přihlášení do modulu E-podpis vyberete daný dokument a klikem na ikonu papíru s tužkou jej otevřete.

| ePodpis 3.3 DB:                | Přihlášen: Správce systému                                                                                            |                                 | <b>▼</b>         |
|--------------------------------|----------------------------------------------------------------------------------------------------|---------------------------------|------------------|
| Vybrat                         | Název souboru                                                                                                    | Název/jméno zákazníka           | Email            |
|                                | Název: Objednávka právnická osoba 45194921<br>20210817.PDF<br>Vinkod: VF3<br>Čís. Zak.: PA20210017<br>Čís. Obj.: 6205 | SOFTAPP, s. r. o.               | $\checkmark$     |
| olikaci E-podpis d             | okument se zákazníkem podepíšete a zvolíte v                                                                          | olbu <b>zámku  – dokumer</b>    | nt se uzamkne    |
| elze jej znovu poc<br>lavatele | lepsat, nebo volbu uložení 💾 - dokument s                                                                             | se uloží a později je možné při | dat podpis zástu |

wet sher cont

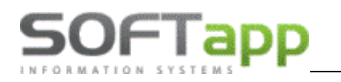

MAN Silver

| ۱.                                                                    | ← 4/4                                                                                                    | $\rightarrow$                                                        | È                                                                      | <b>1</b>                                   | ⊘                        | ×.        | C, |
|-----------------------------------------------------------------------|----------------------------------------------------------------------------------------------------|----------------------------------------------------------------------|------------------------------------------------------------------------|--------------------------------------------|--------------------------|-----------|----|
| Záva                                                                  | azná obied                                                                                                    | lnávka v                                                             | ozu                                                                    |                                            |                          |           |    |
| ldentifikace dod                                                      | lavatele                                                                                                    | ldentifikace                                                         | objednate                                                              | le                                         |                          |           |    |
| Firma<br>Ulice, č.p.<br>Město/Obec<br>PSČ<br>IČ<br>DIČ                | : SOFTAPP,s.r.o.<br>: Kouty 1419<br>: Valašské Meziříčí<br>: 757 01<br>: 45194921<br>: CZ45194921                                                       | Firma (jméno):<br>Ulice, č.p.:<br>Město/Obec:<br>PSĆ:<br>IČ:<br>DIČ: | SOFTAPP,<br>Kouty 1419<br>Valašské N<br>757 01<br>45194921<br>CZ451949 | s. r. o.<br><del>)</del><br>Meziříčí<br>21 |                          |           |    |
| Zápis v OR<br>Provozovna<br>Telefon<br>Fax<br>E-mail<br>Bank, spojení | <ul> <li>C 3068, Krajský soud v Ostravě</li> <li>Pobočka 123, Město 757 01</li> <li>571 571 571 +420 776 634 314</li> <li>hotline@softapp.cz</li> </ul> | Telefon:<br>Fax:<br>E-mail:                                          | M:+420 77<br>hotline@sc                                                | 3454507<br>oftapp.cz                       |                          |           |    |
| poníženou o částk<br>předmětu koupě d                                 | u, o kterou se snížila hodnota pře<br>le kupní smlouvy.                                                                                                 | dmětu koupě, nejméně však                                            | o částku od                                                            | dpovídající i                              | 30 % kupni               | íceny     |    |
| V(e): Pizni                                                           |                                                                                                    | Jne: 31.05.2021 Vy                                                   | rstavil: 5                                                             | právce sys                                 | tému                     |           |    |
| Spr<br>Za                                                             | ávce systému<br>dodavatele                                                                                                    |                                                                      |                                                                        | SOFT<br>Za ol                              | APP, s. r. (<br>bjednate | o.<br>ele |    |

Po podepsání se vrátíte do modulu Salon a zvolíte ve formuláři *Uložit* nebo *Uložit a odeslat emailem*.

V případě Uložit a odeslat emailem se zobrazí formulář pro odeslání emailu.

| Odeslat doki | ument emailem                   |        |                |      |
|--------------|---------------------------------|--------|----------------|------|
| Komu :       | nechce@nema.cz                  |        |                |      |
| Kopie :      |                                 |        |                |      |
|              | ☑ Vše 🗌 Řidiči 🗌 Nájemci        |        |                |      |
|              | Vyber Email                     | Jméno  | Přijmení       |      |
|              | nechce@nema.cz                  |        |                |      |
|              |                                 |        |                |      |
|              |                                 |        |                |      |
| 04.          |                                 |        |                |      |
| Ud:          | notine@soπapp.cz                |        | Počet příloh:  | : 1  |
| Předmět:     | Posíláme Vám podepsaný dokument |        |                |      |
| Obsah :      | Dobrý den,                      |        |                | '    |
|              | zasilame vam dokumenty          |        |                |      |
|              | S pozdravem                     |        |                |      |
|              | +420777777777, +42011111111     |        |                |      |
|              |                                 |        |                |      |
|              |                                 |        |                | •    |
|              |                                 | Odesla | t Email 🖃 Zpět | e di |

#### Ve formuláři se přednabídnou informace:

**Komu** – nutno určit emailovou adresu v níže uvedeném gridu Email, email je možné zadat ručně. **Kopie** – možnost vybrat.

Od – email uživatele, který je nastaven v číselníku uživatelů.

Předmět – název souboru.

Obsah – text zprávy, název firmy se přebírá z údajů o firmě.

**Email** – zobrazují se emaily z karty zákazníka a kontaktních osob.

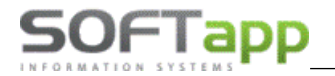

Následně se zvolí volba Odeslat Email. Email se zařadí do fronty k odeslání přes emailový klient CEK.

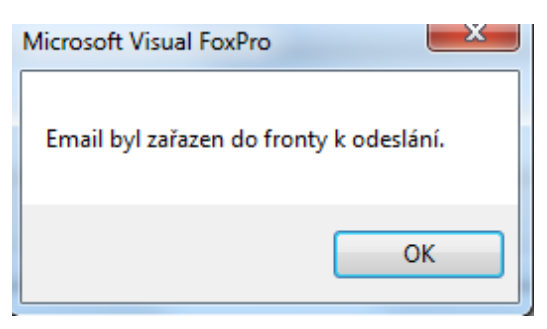

Stejným způsobem funguje v modulu Salon podepsání předávacího protokolu.

# 6 Podepsání faktury

Elektronické podepsání faktur je možné v nenovějších verzích modulu Salon, Servis, Sklad, Bazar i Půjčovna.

### 6.1 Postup práce

Ve formuláři pro výběr sestavy Zakázkového listu zvolíte tlačítko *E-podpis*.

| Prohlížení               | Volba sestavy : Faktura se slevou s logem | ~  |
|--------------------------|-------------------------------------------|----|
| Export do Excelu         | Počet kopií : 1 🚽 Oboustranný tisk 80 🗸   |    |
| 🔿 Uložit jako soubor :   | Strany od : 1 🚖 do : 999 荣 🗌 Jen součty   |    |
| 🔵 Uložit jako dokument : | Název souboru : _FAKTURAS                 |    |
|                          | Adresář D:1                               |    |
| E-Podpis                 | E-Signotec Odasjat anailam <u>OK</u> Zpět | _  |
|                          |                                           |    |
| Preview EN               | Preview <u>C</u> Z Edit <u>R</u> epo      | rt |

Po stisknutí tlačítka *E-Podpis* se zobrazí formulář pro uložení dokumentu. Před uložením je potřeba dokument podepsat na tabletu v aplikaci E-podpis.

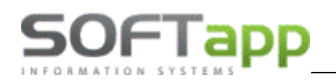

| 🔀 Epodpis                                                           |                                                                                                    |                                                                                                  |
|---------------------------------------------------------------------|----------------------------------------------------------------------------------------------------|--------------------------------------------------------------------------------------------------|
| Nyní je soubor připra<br>podepsání F<br>Po udělení podpisu a<br>Sto | aven k podpisu. Prosím, přejděte do WWW a<br>PDF s názvem: _FAKTURA 1982102511_25210<br>po návratu do DMS stiskněte níže Uložit nel<br>prno ukončí souhlas a tento dokument nebud | plikace E-podpis a zajistěte<br>1530_20210817.PDF.<br>bo Uložit a odeslat emailem.<br>le uložen. |
| Storno                                                              | Uložit a <u>o</u> deslat Emailem                                                                                                    | <u>U</u> ložit                                                                                   |

Po přihlášení do modulu E-podpis vyberete daný dokument a klikem na ikonu papíru s tužkou jej otevřete.

| ePodpis 3.3 DB: | Přihlášen: Správce systému                                                                                        |                       | ▼     |
|-----------------|----------------------------------------------------------------------------------------------------|-----------------------|-------|
| Vybrat          | Název souboru                                                                                                    | Název/jméno zákazníka | Email |
|                 | Název: FAKTURA 1982102511 25210530 20210817.PDF<br>Vinkod: VF3 <sup>°</sup><br>Čís. Zak.: BO51007<br>Čís. Obj.: 0 | SOFTAPP, s. r. o.     |       |
|                 |                                                                                                    |                       |       |

V aplikaci E-podpis dokument se zákazníkem podepíšete a zvolíte volbu *zámku* – dokument se uzamkne a nelze jej znovu podepsat.

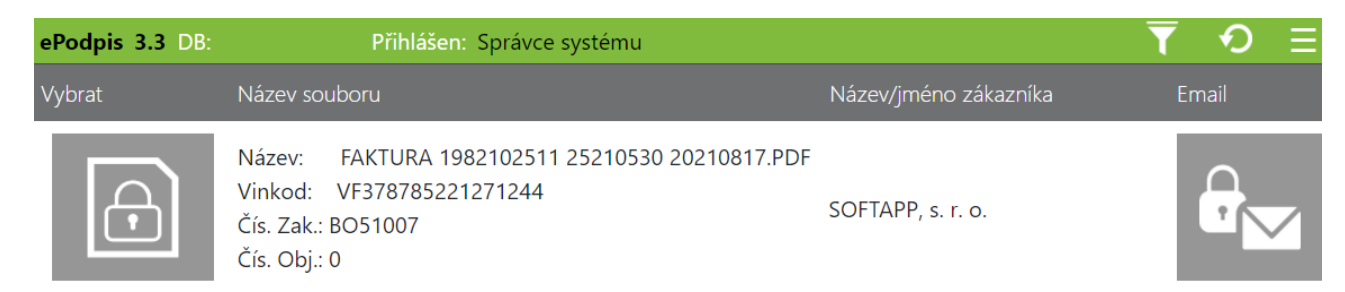

Po podepsání zvolíte v modulu Sklad/Salon/Servis/Bazar/Půjčovna v zobrazeném formuláři Uložit nebo Uložit a odeslat emailem.

## 7 Odeslání emailu přímo z E-podpisu

Nově lze odeslat podepsaný dokument formou e-mailu přímo z webové aplikace E-podpis. Vyberete soubor k podpisu, se zákazníkem jej podepíšete a uložíte.

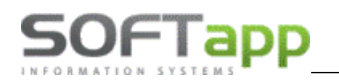

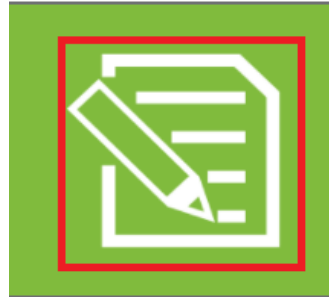

Název: Smluvní podmínky\_Softapp\_s.r.o\_20201019\_15062614.PDF Vinkod: Softapp s.r.o Čís. Zak.: 91500826 Čís. Obj.: 13449

Na pravé straně se zobrazí ikona obálky pro odeslání podepsaného dokumentu e-mailem.

| Smluvní<br>_Softapp_s.r.o_20201019_15062614.PDF<br>91500826<br>13449 | Softapp s.r.o | Tisknout doku ment |
|----------------------------------------------------------------------|---------------|--------------------|
| Souhlas_45553564_20201014.PDF<br>LBVU0540532018<br>0<br>₁            | Softapp 2     |                    |

Jestliže je v modulu *Klient -> Správce -> Soubory -> Nastavení programu -> záložka Kontrola dat* zatržen parametr Používat souhlas s elektronickou fakturací zobrazí se v kartě zákazníka volba Souhlas s elektronickou fakturací a Email pro eFakturaci.

| Kontrola dat Přecho | odnámi WWW S            | Synchronizac Pokladna EET | PROXY serve El. dokumer   | nty API klíče |
|---------------------|-------------------------|---------------------------|---------------------------|---------------|
|                     |                         | Kontrolo                  | vat ověření odběratelů 🗹  |               |
|                     |                         | Zákaz uložení neplat      | tných telefonů / emailů 🗹 |               |
|                     |                         | Hlásit nezadání telet     | fonu u kontaktní osoby 🗹  |               |
| Povi                | nný počet znaků při zad | ávání nového obchodního   | partnera: 3 🛓             |               |
|                     |                         | Používat souhlas s        | elektronickou fakturací 🗸 |               |
|                     | U soukromých o          | sob vystavovat "Souhlas   | s poskytováním údajů" 🗹   |               |
|                     |                         |                           |                           |               |

Poté je možno **emailem odeslat všechny dokumenty, kromě zálohové faktury a faktury**. Pro tyto typy musí být v kartě obchodního partnera nastaven souhlas s elektronickou fakturací.

| Souhlas s elektronickou fakturací |
|-----------------------------------|
| Zákazník souhlasí                 |
| Email                             |
| obchod@softapp.cz                 |
|                                   |

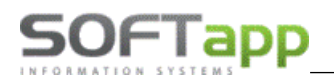

Faktury je možno poté odesílat pouze na emailové adresy, které jsou uvedeny u souhlasu. Je možno zadat více adres a oddělit čárkou.

| Od:              | hotline@softapp.cz                                                                 |                                              |                              |           |       |          |  |  |
|------------------|------------------------------------------------------------------------------------|----------------------------------------------|------------------------------|-----------|-------|----------|--|--|
| Komu:            | #                                                                                  | Тур                                          |                              | E-mail    | Jméno | Přijmení |  |  |
| Kopie            |                                                                                    | Hiavni kontakt                               | faktura@email.               | α         | Jan   | Novak    |  |  |
| Příloha:         | Zálohov                                                                            | Zálohová faktura s logem2007801_20210423.PDF |                              |           |       |          |  |  |
| Předmět:         | Elektror                                                                           | nický dokument od                            | Softapp, s.r.o.              |           |       |          |  |  |
| Zpráva:<br>Texty | Dobrý den,<br>zasíláme podepsaný dokument.<br>Prosím neodpovídejte na tento email. |                                              |                              |           |       |          |  |  |
|                  | Kopie nejso                                                                        | u povolony při odesílání fakt                | ury. Je povolen jen fakturač | ní email. |       | Odeslat  |  |  |

V případě, že není souhlas s elektronickou fakturací udělen, nelze faktury přes Epodpis odeslat.

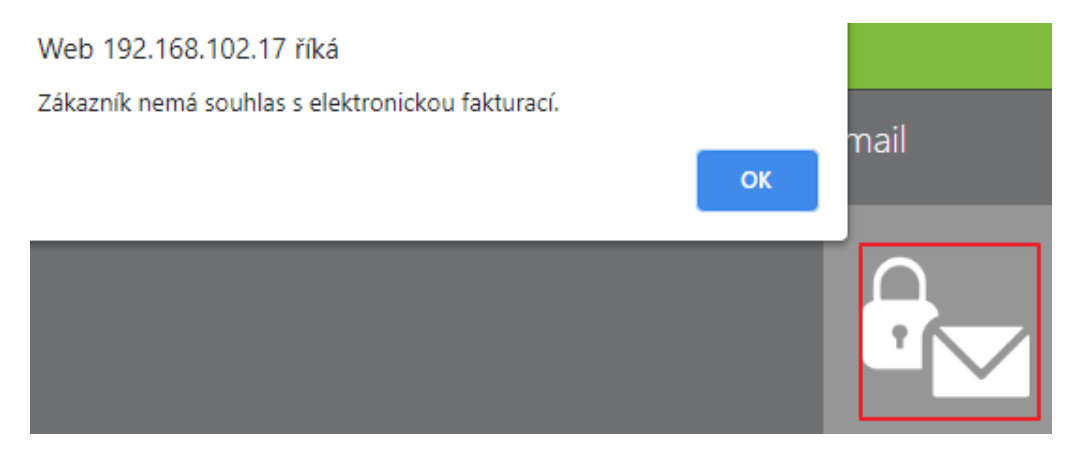

Pokud parametr v modulu Klient -> Správce -> Soubory -> Nastavení programu -> záložka Kontrola dat -> Používat souhlas s elektronickou fakturací není zatržen, email se bude odesílat na Emailovou adresu z hlavních kontaktních údajů.

Poté se nám zobrazí tabulka pro odeslání. Odesílání emailů funguje na základě placené služby CEK pro Centrální emailing. Její zprovoznění též nabízíme mezi našimi službami.

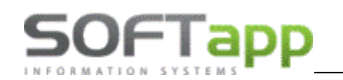

| Od:              | hotline@softapp.cz                                    |                                          |                    |            |       |          |  |  |
|------------------|-------------------------------------------------------|------------------------------------------|--------------------|------------|-------|----------|--|--|
| Komu:            | #                                                     | Typ<br>Hlavní kontakt                    | hotline@softapp.cz | E-mail     | Jméno | Přijmení |  |  |
| Kopie            |                                                       |                                          |                    |            |       |          |  |  |
| Příloha:         | Smluvní                                               | podmínky_SOFTAPF                         | p_s.r.o20210202_12 | 341075.PDF |       |          |  |  |
| Předmět:         | Elektron                                              | Elektronický dokument od Softapp, s.r.o. |                    |            |       |          |  |  |
| Zpráva:<br>Texty | Vážený zákazníku,<br>zasíláme Vám podepsaný dokument. |                                          |                    |            |       |          |  |  |
|                  |                                                       |                                          |                    |            |       | Odeslat  |  |  |

Text emailu je možno přednastavit v modulu *Klient -> Soubory -> Texty*. Zde si můžete přednastavit texty pro email. Do kódu textu je důležité napsat **G\_.** Pouze takto označené texty se budou v aplikaci Epodpis přednabízet.

| 🔊 Volitelné texty                       | ,                                                                                                    |        | × |
|-----------------------------------------|----------------------------------------------------------------------------------------------------|--------|---|
| Kód textu :<br>Krátký text /<br>popis : | G_podpis<br>text epopis                                                                                       |        | ] |
| Dlouhý text :                           | Dobrý den,<br>zasiláme Vám podepsaný dokument.<br>Na tento email neodpovidejte.<br>S pozdravem,Softapp s.r.o. | ^      |   |
|                                         | <u>U</u> ložit                                                                                                | Zpět 🥥 |   |

Pokud je v číselníku textů pouze jeden text s označením G\_ bude se automaticky nabízet v aplikaci Epodpis. Jestliže bude nastaveno více textů s označením G\_, je nutné vybrat v aplikaci Epodpis text (popř. více textů) emailu a to přes

tlačítko Texty

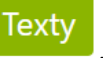

Nabídnou se všechny texty s označením G\_, lze vybrat více textů. Texty se poté řadí ve zprávě pod sebe.

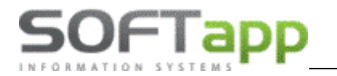

#### Číselník textů

| Texty pouze s kódem G_* |           |                        |  |  |
|-------------------------|-----------|------------------------|--|--|
| #                       | kod       | text                   |  |  |
| Vybrat                  | G_druhý   | Druhý text pro epodpis |  |  |
| Vybrat                  | G_epodpis | text epopis            |  |  |

Jestliže nejsou texty nastaveny, přednabízí se defaultně nastavený text emailu.

## 8 Razítko

Na podepsaný dokument je možno přidat razítko firmy. Toto razítko lze nastavit v modulu *Klient -> Správce ->* Soubory -> Údaje o firmě -> Tlačítko Razítko

| Firma má certifikát ISO       | Razítko      |
|-------------------------------|--------------|
| Licence pro : Softapp, s.r.o. |              |
|                               | <u>0</u> K 📊 |

Pokud je využíván číselník provozoven, lze nastavit zvlášť razítko pro každou provozovnu.

Nastavení provedete v menu Soubory -> Číselníky provozoven -> Editace provozovny -> Tlačítko Razítka -> Přidat řádek

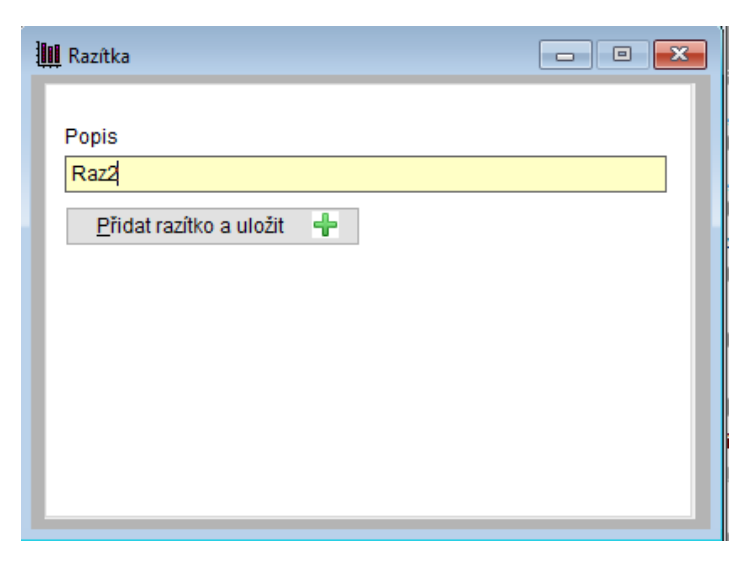

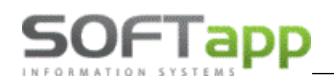

| 🛄 Razîtka 📃                        | • 🗙 |
|------------------------------------|-----|
| Popis                              | ^   |
| ▶ Raz2                             |     |
| -                                  |     |
|                                    |     |
|                                    |     |
|                                    |     |
|                                    |     |
|                                    | ~   |
| <                                  | >   |
| Přidat řádek 🕂 Smazat řádek 🗱 Zpět | Þ   |

Při vkládání nového razítka je potřeba zadat popis (název razítka). Následně vyberete soubor z disku. Pokud uložíte razítko bez popisu, zobrazí se Vám jako prázdný řádek v seznamu razítek.

Každá firma si může uložit libovolné množství razítek. Pokud firma pracuje na provozovny, každý uživatel vidí razítka své provozovny. Pokud má uživatel nastavenou provozovnu číslo 0 vidí razítka všech provozoven.

Razítka lze ukládat ve formátu **jpeg, jpg**, nebo **png**. **Velikost razítka** je potřeba upravit ještě před uložením do číselníku razítek. Razítka se ukládají do databáze firmy.

V aplikaci Epodpis lze razítko vložit na podepsaný dokument přes ikonku razítka **se se s**. Po stisknutí tlačítka se dokument podbarví modře a následně stačí kliknout na místo, kde se má razítko umístit. Razítko lze vložit opakovaně.

Pokud potřebujete razítko vymazat zvolíte ikonu štětce

. Tím se vymažou všechna razítka na dokumentu.

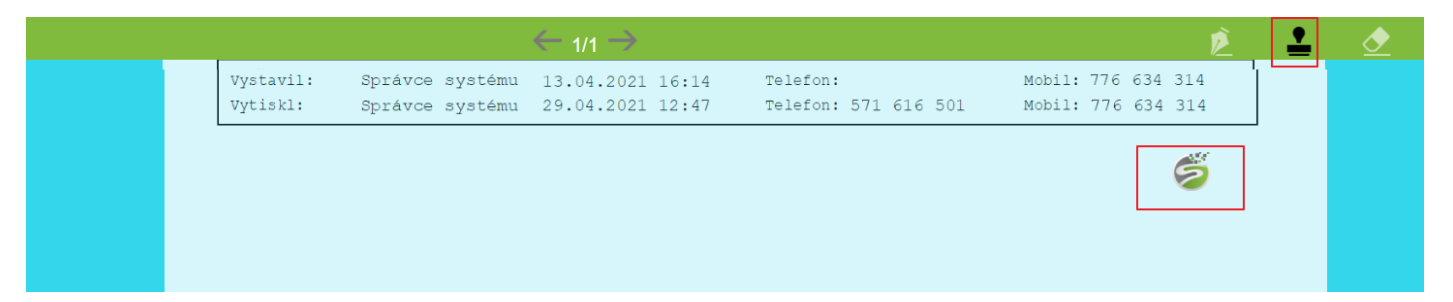

Pokud chcete razítko vložit na konec dokumentu je potřeba nejprve posuvníkem narolovat konec dokumentu a poté klikem razítko vložit. Pokud pracujete na tabletu stačí pomocí prstu umístit, kam razítko chcete vložit. Na dokument lze vložit libovolné množství razítek. Počet není nijak omezen.